# **Remove Lien**

## Table of Contents

| REMOVE LIEN                  | 3 |
|------------------------------|---|
| Step 1 – Find Vehicle        | 3 |
| Step 2 – Vehicle Info        | 3 |
| Step 3 – Owner Information   | 4 |
| Step 4 – Remove Liens        | 5 |
| Step 5 – Review Transactions | 6 |
| Certification of Application | 6 |
| Step 6 – Final Steps         | 7 |

#### TRANSACTIONS SELECTION BLOCK:

Note – At any time during processing you may select eMV PARTNER at the top of the screen to return you to the dashboard:

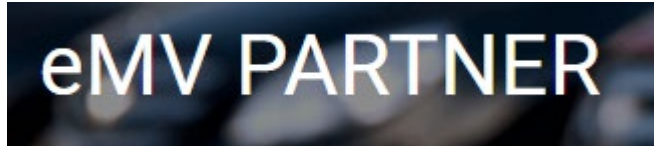

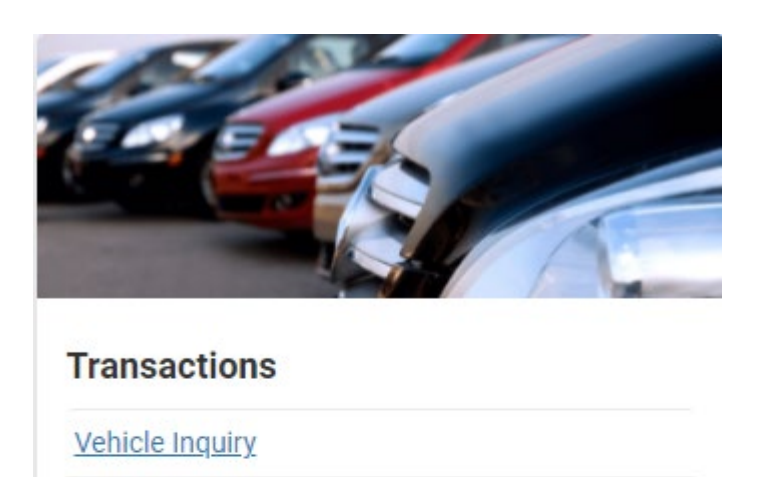

Reset/Cancel Transaction

Replace Title & Add a Lien

Add a Lien

Remove Lien

Repossess Vehicle

Supporting Document Upload

\* **NOTE:** Titles are required for any transaction that results in the production of a title, <u>except</u> replacement title transactions and repossessions.

### **REMOVE LIEN**

#### **Step 1 – Find Vehicle**

- 1. To begin the transaction, select: Remove Lien
- 2. Enter the VIN
- 3. Click Search.

| < Step 1 - Find Vehicle |          |
|-------------------------|----------|
| /IN                     | Required |
| Search                  |          |

#### Step 2 – Vehicle Info

- 4. Enter/Verify the following information
  - 4.1. Major/Minor Color
  - 4.2. Fleet Number (if applicable)
- 5. Select Next

| <ul> <li>Step 2 - Vehicle Info</li> </ul>                                                | 1        |             |
|------------------------------------------------------------------------------------------|----------|-------------|
| VIN 1FMCU0EG7BKB58149<br>YEAR 2011<br>TYPE TRUCK<br>MAKE FORD<br>BODY STYLE SPORTUTILITY |          |             |
| Color                                                                                    | Required | Minor Color |
| WHI - WHITE                                                                              | •        | Select 👻    |
| Fleet Number                                                                             |          |             |
| Next                                                                                     |          |             |

#### **Step 3 – Owner Information**

- 6. Verify current owner information
- 7. Select Edit Owner button to edit owner residence address and/or mailing address information
- 8. Select Next

| <ul> <li>Step 3 - Owr</li> </ul> | er Information                                      |                 |              |
|----------------------------------|-----------------------------------------------------|-----------------|--------------|
| Owners                           |                                                     |                 |              |
| Name                             | Residence Address                                   | Mailing Address | Actions      |
| JOHN Q PUBLIC                    | 4822 MADISON YARDS WAY MADISON WI - Wisconsin 53705 | Yes             | 🖋 Edit Owner |
|                                  |                                                     |                 |              |

#### **Step 4 – Remove Liens**

- 9. Select the checkbox to release existing lien
- 10. Select the next checkbox to have the title mailed to an address that is not the processing organization's 11. Select *Next*

| Lien R             | emoval            |                      |          |          |               |                      |                  |
|--------------------|-------------------|----------------------|----------|----------|---------------|----------------------|------------------|
| < Ste              | ep 4 - Remove Li  | ens                  |          |          |               |                      |                  |
| Existing           | Lien Holder Det   | ails                 |          |          |               |                      |                  |
| Select             | Lien List Date    | Secured Party Number | Name     |          |               | Address              |                  |
|                    | 2/24/22           |                      | -        |          | _             |                      | / 54923 / 1546 / |
| Alternativ<br>Name | e Mailing Address |                      |          | Required |               |                      |                  |
| Street Add         | Iress             |                      |          | Required | Street Addres | is Additional / Attn |                  |
| PO Box             |                   | City                 |          |          | Required      |                      |                  |
| State              |                   |                      | Required | Zip Code |               | Required             |                  |
| Select             |                   |                      | •        |          |               |                      |                  |
| Previo             | us Next           |                      |          |          |               |                      | 2                |

#### **Step 5 – Review Transactions**

- 12. Verify the information is accurate
- 13. Select Edit next to the field to change the listed information
- 14. Select Next

| < Step 5 - Review Transaction                   |      |                         |    |
|-------------------------------------------------|------|-------------------------|----|
| Primary Owner Information                       |      | Co-Owner Information    |    |
| NAME JOHN Q PUBLIC                              |      | NAME N/A                |    |
| RESIDENCE ADDRESS 4                             |      | RESIDENCE ADDRESS N/A   |    |
| WISCONSIN DANE 53705                            |      | MAILING ADDRESS N/A     |    |
| MAILING ADDRESS 4802 SHEBOYGAN AVE MADISON WI - |      |                         |    |
| WISCONSIN DANE 53705                            |      |                         |    |
| Vehicle Information                             |      |                         |    |
| DATE OF DELIVERY N/A                            |      |                         |    |
| VIN NUMBER 1FTRZ5848DP404953                    |      |                         |    |
| YEAR 2021                                       |      |                         |    |
| TYPE AUTOMOBILE                                 |      |                         |    |
| MAKE FORD                                       |      |                         |    |
| BODY STYLE 4DR SEDAN                            |      |                         |    |
| MAJOR COLOR RED                                 |      |                         |    |
| MINOR COLOR N/A                                 |      |                         |    |
| EXISTING BRAND(S) NONE                          |      |                         |    |
| NEW BRAND(S) NONE                               |      |                         |    |
| FLEET NUMBER N/A                                |      |                         |    |
| TRAILER LENGTH N/A                              |      |                         |    |
| FEDERAL CERTIFICATION LABEL N/A                 |      |                         |    |
| GROSS VEHICLE WEIGHT RATING N/A                 |      |                         |    |
| Lienholder Information                          |      |                         |    |
| LIEN HOLDER                                     |      |                         |    |
| / 54923 / 1546 /                                |      |                         |    |
| Liens to be removed                             | Edit | Title will be mailed to | Ed |
| LIEN HOLDER                                     |      | NAME ABC MOTORS         |    |
| DEN NOLDER                                      |      | None Abc motors         |    |

Certification of Application

- 15. Review carefully, and select *I Agree* to complete the transaction
- 16. Select Cancel to make changes to the transaction

| Certification of Application                                                                                                    | × |
|----------------------------------------------------------------------------------------------------|---|
| <ul> <li>I certify that to the best of my knowledge the information and statements on this application are true and correct.</li> <li>I certify that the lien(s) shown on the Certificate of Title and listed below are paid:</li> <li>/ WI / 54923 / 1546 /</li> </ul> |   |
| Cancel Accept                                                                                                    |   |

#### Step 6 – Final Steps

- 17. The new Wisconsin envelope and title numbers are identified.
- 18. After 60 days the transaction documentation may be securely destroyed.
- 19. Click Back to Main Menu to return to the Desktop

| Lien Removal                                                                                                    |
|----------------------------------------------------------------------------------------------------|
| < Step 6 - Final Steps                                                                                                    |
| The lien for this vehicle has been released. If the lien was listed on 7/30/2012 or later, WisDOT has issued a clear title to either the owner or designated recipient. The lien holder should destroy the title after 60 days. |
| ENVELOPE NUMBER 38186220551<br>TITLE NUMBER T2055A7220029                                                                                                    |
| Back to Dashboard                                                                                                    |